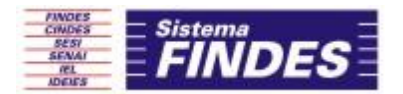

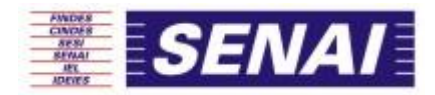

FEDERAÇÃO DAS INDÚSTRIAS DO ESPÍRITO SANTO DÍVISÃO DE EDUCAÇÃO CONTINUADA

## EaD (Educação a Distância)

# TUTORIAL DE CADASTRO E INSCRIÇÕES NOS CURSOS

## SESI E SENAI

FINDES

Federação das Indústrias do Estado do Espírito Santo

CINDES Centro da Indústria do

Espírito Santo

SESI Serviço Social da Indústria

SENAI IEL-ES Serviço Nacional de Euvaldo Aprendizagem Lodi Industrial

Instituto

**IDEIES** Instituto de Desenvolvimento Educacional e Industrial do Espírito Santo

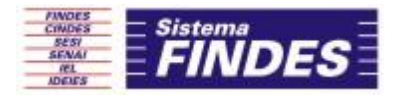

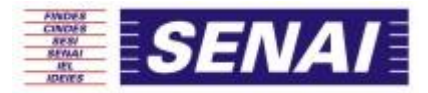

Guedes, Paula; Ermelina, Tatiana.

Tutorial de Cadastro e Inscrições nos Cursos SESI e SENAI, 2015.

Educação a Distância DEC – Divisão de Educação Continuada.

FINDES

Federação das Indústrias do Estado do Espírito Santo

### CINDES

Centro da Indústria do Serviço Social da Espírito Santo Indústria

SESI

SENAI Serviço Nacional de Aprendizagem Industrial

Lodi

IDEIES IEL-ES Instituto de Desenvolvimento Educacional e Industrial do Espírito Santo Instituto Euvaldo

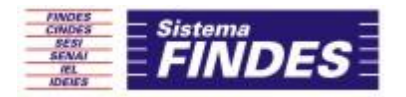

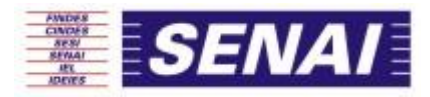

# SENAI EaD

FINDES

Federação das Indústrias do Estado do Espírito Santo

### CINDES

SESI Centro da Indústria do Serviço Social da Espírito Santo Indústria

SENAI Serviço Nacional de Aprendizagem Industrial

IEL-ES Instituto Euvaldo Lodi

**IDEIES** Instituto de Desenvolvimento Educacional e Industrial do Espírito Santo

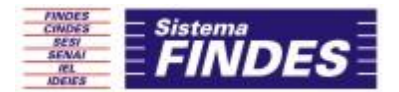

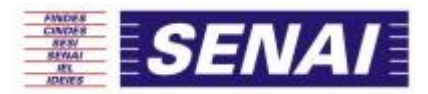

### EaD – Educação a Distância

### Programa de Competências Transversais

### Objetivo

Viabilizar a oferta dos cursos de Iniciação Profissional para alunos de diferentes perfis socioeconômicos, oferecendo acesso à cidadania e à educação.

Atualmente ofertamos cursos gratuitos de Iniciação Profissional por meio das versões:

- Versão Online Plataforma Moodle SENAI → eadsenaies.com.br
- Versão Impressa MDI Material Didático Impresso/Cartilhas

### Características Gerais dos Cursos EaD – SENAI ES

### Versão Online

- Nossos cursos são autoinstrucionais.
- A duração do curso é de até 30 dias, dependendo do dia de inscrição no curso.
- A matrícula fica disponível entre 01/MM/AAAA a 25/MM/AAAA
- O prazo para conclusão é o último dia do mês de matrícula.
- Os cursos possuem Atividades de Fixação (Conteúdo do Curso / Atividades de Passagem) e Avaliativas (Avaliação Final)
- Mediante aprovação os alunos recebem Certificação Digital dentro do AVA.
- Os alunos do SENAI contam com serviços de suporte técnico e monitoria para retirar eventuais dúvidas quanto ao AVA – Ambiente Virtual de Aprendizagem.
- Na Educação a Distância não estamos juntos fisicamente, porém conectados.
   Saímos do contato físico para o contato virtual, vencendo barreiras de espaço e tempo.
- Vantagens dos cursos EaD Autonomia da Aprendizagem, Economia de Recursos.

FINDES Federação das Indústrias do Estado do Espírito Santo **SENAI** Serviço Nacional de Aprendizagem Industrial

IEL-ES

Instituto

Euvaldo

Lodi

IDEIES Instituto de Desenvolvimento Educacional e Industrial do Espírito Santo

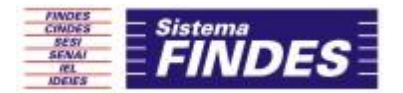

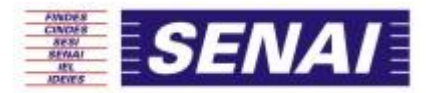

## **CURSOS OFERTADOS – ONLINE**

Ética e Cidadania – 14 h

Propriedade Intelectual - 14 h

Educação Ambiental - 14 h

Empreendedorismo - 14 h

Legislação Trabalhista – 14 h

Segurança do Trabalho - 14 h

Tecnologia da Informação e Comunicação (TIC) - 14 h

Consumo Consciente de Energia – 14 h

Desenho Arquitetônico - 14 h

Finanças Pessoais – 14 h

Fundamentos de Logística – 14 h

Lógica de Programação – 14 h

Metrologia – 14 h

Noções Básicas de Mecânica Automotiva – 14 h

FINDES Federação das

Indústrias do Estado do Espírito Santo

### CINDES Centro da Indústria do

Espírito

Santo

Serviço Social da Indústria

SESI

IEL-ES Instituto Nacional de Euvaldo Aprendizagem Lodi Industrial

SENAI

Serviço

IDEIES Instituto de Desenvolvimento Educacional e Industrial do Espírito Santo

Endereço

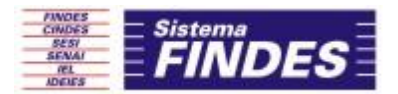

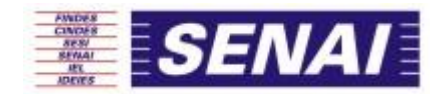

## REALIZAÇÃO DO CADASTRO - VERSÃO ONLINE

1. Acesse: http://eadsenaies.com.br/

| ← → C 🗋 eadsenaies.com.br/pr                                                                                                    | ☆ =                                   |
|----------------------------------------------------------------------------------------------------|---------------------------------------|
| FINDES CINDES SESI - SENAI - IEL CNI                                                                                                    | · · · · · · · · · · · · · · · · · · · |
| isicio Sobre Educação a Dirtância Dúvidas frequentes ≢Cursos EaD SENAI v ≢Cursos EaD SESI v<br>FINDES Novidades Downloads Contato                                                                                                    |                                       |
| APROVEITE ESSA OPORTUNIDADE DE<br>ESTUDAR NO SENAL.<br>O SENA oferece cursos gratuitos a distáncia sobre temas transversais que desenvolvem capacidades para a<br>inclação no mundo do trabalho ou, no caso de quem já está trabalhando, para a atualização das competências<br>profissionais.<br>Tire suas dúvidas |                                       |
| PORTFOLIO DE CURSOS A DISTÂNCIA                                                                                                    |                                       |
| Todos Cursos do Senai Cursos do Sesi                                                                                                    |                                       |
|                                                                                                    | PT - 📴 🖬 🛛 08:20<br>29/12/2015        |

- 2. Para nova inscrição Escolha o curso no link "Cursos EaD Senai ou no Portifólio da página inicial
  - ➔ Se você já está inscrito em algum curso e deseja acessá-lo, selecione "Acesso aos cursos do SENAI – Login"

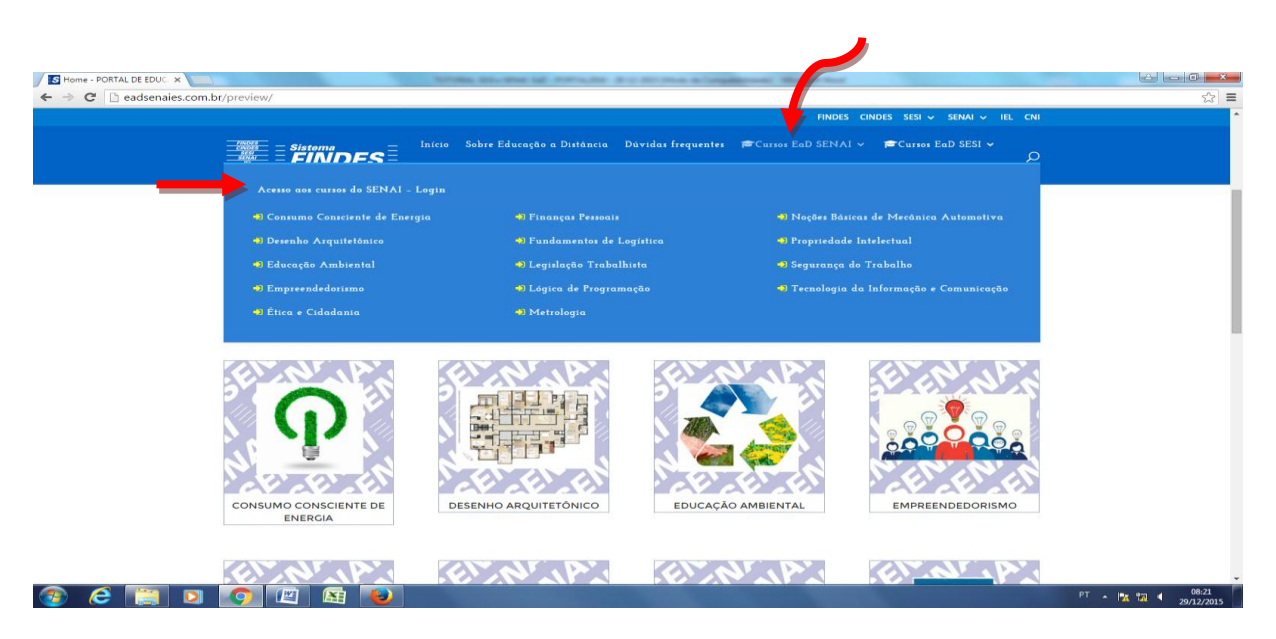

FINDES Federação das Indústrias do Estado do

Espírito Santo

**CINDES** Centro da Indústria do Espírito Santo

SESI Serviço do Social da Indústria SENAI IEL-ES Serviço Instituto Nacional de Euvaldo Aprendizagem Lodi Industrial IDEIES Instituto de Desenvolvimento Educacional e Industrial do Espírito Santo

Endereço

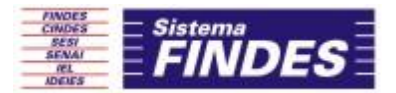

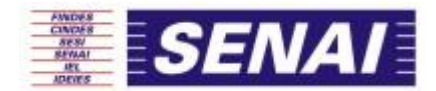

3. Após selecionar o curso, clique em "Quero me Inscrever"

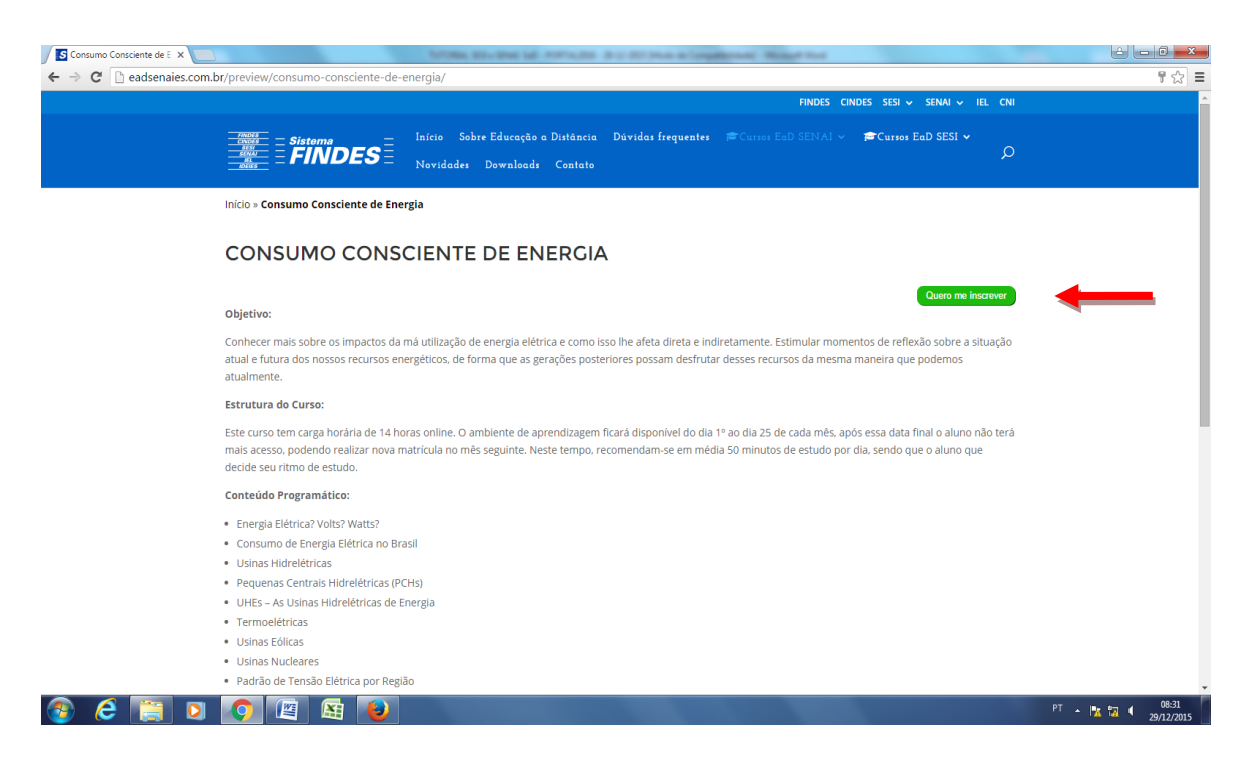

4. Caso seja o seu primeiro acesso, selecione o link "Não sou cadastrado" e preencha o formulário com atenção às orientações das caixas em destaque vermelho.

| Consumo Consciente de E 🗙                                      | ATTRA MALENDE ME PETRONE & COLORA & COMMERCIAL MALENCE                                                                            | - 0 <b>- X</b>   |
|----------------------------------------------------------------|----------------------------------------------------------------------------------------------------|------------------|
| ← → C 🗋 eadsenaies.com.br/preview/consumo-conscient            | te-de-energia/                                                                                                    | 1 ☆ =            |
|                                                                | FINDES CINDES SESI - SENAI - IEL CNI                                                                                              |                  |
|                                                                | , Eniccio Sobre Educação a Distância Dávidas frequentes ≢Cursos EaD SENAl ∨ ≢Cursos EaD SESI ∨<br>S = Novidades Downloads Contato |                  |
|                                                                | Quero me inscrever                                                                                                    |                  |
| Escolha a opção (                                              | que define a sua situação no site:                                                                                                |                  |
| PREENCHA O FC<br>DADOS PARA A                                  | IRMULÁRIO ABAIXO PARA FAZER SEU CADASTRO E SE INSCREVER NO CURSO:<br>CESSO AO SISTEMA                                             |                  |
| Login <sup>4</sup> :<br>ead@frides.org.br                      | Lopin digitado é inválido.                                                                                                    |                  |
| O login deve contrer aper<br>números, sem espaços o<br>Senha*: | as letras minúsculas e/ou<br>u caracteres especiais                                                                               |                  |
| <br>Multo curta<br>Minimo de caracteres                        | 8                                                                                                    |                  |
|                                                                |                                                                                                    | PT 🔺 🍡 🙀 🛛 08:46 |

FINDES

Federação das Indústrias do Estado do Espírito Santo

SENAI SESI Serviço Social da Serviço Nacional de Indústria Industrial

IEL-ES Instituto Euvaldo Aprendizagem Lodi

IDEIES Instituto de Desenvolvimento Educacional e Industrial do Espírito Santo

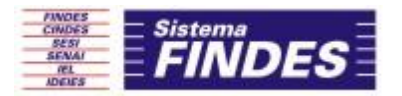

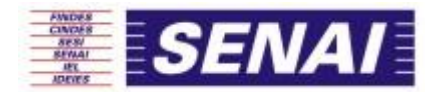

→ Se você já foi cadastrado anteriormente , selecione "Já sou cadastrado" e informe seu Login e clique em "Inscrever"

| Consumo Consciente de 🛛 🗙                                                                                                    | 6 - 0 <b>- ×</b>                      |
|----------------------------------------------------------------------------------------------------|---------------------------------------|
| ← → C D edsenaies.com.br/preview/consumo-consciente-de-energia/                                                                    | ¶☆ ≡                                  |
| FINDES CINDES SESI + SENAI + IEL CNI                                                                                               | • • • • • • • • • • • • • • • • • • • |
| inicio Sobre Educação a Dirtância Dávidas frequentes ECursos EaD SENAI V ECursos EaD SENAI V<br>FINDES Novidades Downloads Contato |                                       |
| Supur de reausenaies contror                                                                                                    |                                       |
| Quero me inscrever                                                                                                    |                                       |
|                                                                                                    |                                       |
| Escolha a opção que define a sua situação no site:                                                                                 |                                       |
| Sou cadastrado Não sou cadastrado                                                                                                  |                                       |
| PREENCHA O SEU LOGIN DE ACESSO NO ESPAÇO ABAIXO PARA FAZER SUA INSCRIÇÃO NO CURSO:                                                 |                                       |
| Curso deseiado: Consumo Consciente de Enersia                                                                                      |                                       |
| Login no sistema:                                                                                                    |                                       |
|                                                                                                    |                                       |
| INSCREVER                                                                                                    |                                       |
|                                                                                                    |                                       |
|                                                                                                    |                                       |
|                                                                                                    |                                       |
| stlenslet.com/br/preview/consumo-consciente-de-energia/#                                                                           | -                                     |
| 🐵 💪 🚞 💵 📀 🕮 👪 😻                                                                                                    | PT 🔺 🔀 🚺 🔹 08:56<br>29/12/2015        |

Obs.: Ao concluir o cadastro uma mensagem de confirmação é encaminhada para o e-mail do aluno com o login de acesso e outras informações de acesso.

| ~         | → C 🗋 eadsenaies.c                              | om.br/preview/a-sua-i                                                                                                    | nscricao-foi-realizada-com-suc                         | esso/                                         |                                                                       |                                                                                          | ☆ =                                                             |
|-----------|-------------------------------------------------|----------------------------------------------------------------------------------------------------|--------------------------------------------------------|-----------------------------------------------|-----------------------------------------------------------------------|------------------------------------------------------------------------------------------|-----------------------------------------------------------------|
|           |                                                 |                                                                                                    |                                                        |                                               | FINDES C                                                              | CINDES SESI 🗸 SENAI 🗸 IEL CNI                                                            |                                                                 |
|           |                                                 | interiority<br>interiority<br>interi |                                                        | Sobre Educação a Distê<br>es Downloads Con    | incia Dúvidas frequentes (≢Cursos EaD SENAI ∨<br>tato                 | Curros EaD SESI →                                                                        |                                                                 |
|           |                                                 | A SUA II                                                                                                    | NSCRIÇÃO FOI F                                         | REALIZADA                                     | COM SUCESSO!                                                          |                                                                                          |                                                                 |
|           |                                                 | VOCÊ RE<br>Atenção: O praz                                                                                                    | CEBERÁ INFORMA<br>20 para conclusão do curso é atu     | ÇÕES SOBRE<br>é o último dia deste m          | O ACESSO POR E-MAIL.                                                  |                                                                                          |                                                                 |
|           |                                                 |                                                                                                    |                                                        |                                               |                                                                       |                                                                                          |                                                                 |
|           |                                                 |                                                                                                    |                                                        |                                               |                                                                       |                                                                                          |                                                                 |
|           |                                                 |                                                                                                    |                                                        |                                               |                                                                       |                                                                                          |                                                                 |
|           |                                                 | FINDES CIND                                                                                                    | ES SESI SENAI IEL CNI                                  |                                               |                                                                       |                                                                                          |                                                                 |
|           |                                                 |                                                                                                    |                                                        |                                               |                                                                       |                                                                                          |                                                                 |
|           |                                                 |                                                                                                    |                                                        |                                               |                                                                       |                                                                                          |                                                                 |
|           |                                                 |                                                                                                    |                                                        |                                               |                                                                       |                                                                                          |                                                                 |
|           |                                                 |                                                                                                    |                                                        |                                               |                                                                       |                                                                                          |                                                                 |
|           |                                                 |                                                                                                    |                                                        |                                               |                                                                       |                                                                                          |                                                                 |
| 6         | s 🙆 📋 🛛                                         | 2 🚺 🖉                                                                                                    | <b>E</b>                                               |                                               |                                                                       | PT 🔺 🖡                                                                                   | 14:02<br>29/12/2015                                             |
|           |                                                 |                                                                                                    |                                                        |                                               |                                                                       |                                                                                          |                                                                 |
|           |                                                 |                                                                                                    |                                                        |                                               |                                                                       |                                                                                          |                                                                 |
|           |                                                 |                                                                                                    |                                                        |                                               |                                                                       |                                                                                          |                                                                 |
| das<br>Io | CINDES<br>Centro da<br>Indústria do<br>Espírito | <b>SESI</b><br>Serviço<br>Social da<br>Indústria                                                                                                    | <b>SENAI</b><br>Serviço<br>Nacional de<br>Aprendizagem | <b>IEL-ES</b><br>Instituto<br>Euvaldo<br>Lodi | IDEIES<br>Instituto de<br>Desenvolvimento<br>Educacional e Industrial | Endereço<br>Av. Nossa Senhora da I<br>Ed. FINDES - Santa Lúc<br>Vitória - Espírito Santo | Penha, 2053 - 8º ar<br>ia - CEP 29056-913<br>- Cx. Postal: 5042 |

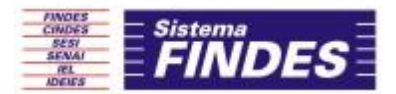

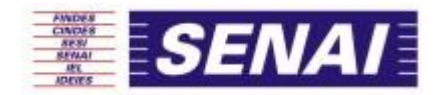

### ACESSO AOS CURSOS - AMBIENTE VIRTUAL DE APRENDIZAGEM

### Como iniciar seu curso?

### Acesse: http://eadsenaies.com.br/

1. Na janela que surge com o mouse sobre o link "Cursos EaD SENAI", clique em "Acessoaos cursos do Senai - Login"

|                                      | pr/preview/                        |                                                |                                          | <del>ت</del> ک |
|--------------------------------------|------------------------------------|------------------------------------------------|------------------------------------------|----------------|
|                                      |                                    |                                                | HINDES CINDES SESI V SENAI V IEL CNI     |                |
|                                      | Signal = FINDES                    | obre Educação a Distância 🛛 Dúvidas frequente: | Cursos EaD SENAI V Cursos EaD SESI V     |                |
|                                      | Acesso aos cursos do SENAI - Login |                                                |                                          |                |
|                                      | Consumo Consciente de Energia      |                                                | 4) Noções Básicas de Mecânica Automotiva |                |
|                                      | 🔿 Desenho Arquitetônico            | 🏟 Fundamentos de Logística                     | 🕫 Propriedade Intelectual                |                |
|                                      | 🕫 Educação Ambiental               | 🕄 Legislação Trabalhista                       | 🔊 Segurança do Trabalho                  |                |
|                                      | Empreendedorismo                   | 🌖 Lógica de Programação                        | 🖷 Tecnologia da Informação e Comunicação |                |
|                                      | 🔿 Ética e Cidadania                | 🔿 Metrologia                                   |                                          |                |
|                                      |                                    | profissionais.<br>Tire suas dúvidas            |                                          |                |
|                                      | PORTFOLIO DE CURSOS A D            | ISTÂNCIA                                       |                                          |                |
|                                      | Todos Cursos do Senai Cursos do Se | SI                                             |                                          |                |
| aies.com.br/preview/acesso-aos-curso | os-do-senai/                       |                                                |                                          |                |

### 2. Informe seu login e senha

|                  | Acesso aos cursos do SEN 🗙 🔰                                    |                                                  | April 1                                                              | a service table contracts                      | a and an over a longer                                                             | Street, Manual And       |                                                                                  | الغا ا                                                                                                    | - 0 <b>X</b>                                                      |
|------------------|-----------------------------------------------------------------|--------------------------------------------------|----------------------------------------------------------------------|------------------------------------------------|------------------------------------------------------------------------------------|--------------------------|----------------------------------------------------------------------------------|----------------------------------------------------------------------------------------------------|-------------------------------------------------------------------|
| ←                | → C  adsenaies.co                                               | om.br/preview/acesso-                            | aos-cursos-do-senai/                                                 |                                                |                                                                                    |                          |                                                                                  |                                                                                                    | ¶☆ ≡                                                              |
|                  |                                                                 |                                                  |                                                                      |                                                |                                                                                    | FINDES CI                | NDES SESI 🗸 SENAI 🗸 I                                                            | IEL CNI                                                                                                    |                                                                   |
|                  |                                                                 |                                                  | inicio<br>INDES Hovida                                               | Sobre Educação a Distán<br>des Downloads Conto | cia Dúvidas frequentes<br>ito                                                      |                          | 🗃 Cursos EaD SESI 🗸                                                              | Q                                                                                                    |                                                                   |
|                  |                                                                 | ACESSO                                           | AOS CURSOS                                                           | DO SENAI                                       |                                                                                    |                          |                                                                                  |                                                                                                    |                                                                   |
|                  |                                                                 | PREENCHA (<br>Login<br>Senha                     | D FORMULÁRIO ABAIXC                                                  | ) PARA EFETUAR LOO                             | GIN NO SISTEMA:                                                                    |                          |                                                                                  |                                                                                                    |                                                                   |
|                  |                                                                 | FINDES CINDI                                     | ES SESI SENAI IEL CM                                                 | п                                              |                                                                                    |                          |                                                                                  |                                                                                                    |                                                                   |
|                  | ) 🤌 📋 🛛                                                         | ) 🚺 🖭                                            | <b>1</b>                                                             |                                                |                                                                                    | 100                      |                                                                                  | PT 🔺 📴 🕸 🔶                                                                                                    | 15:24<br>29/12/2015                                               |
| das<br>lo<br>nto | <b>CINDES</b><br>Centro da<br>Indústria do<br>Espírito<br>Santo | <b>SESI</b><br>Serviço<br>Social da<br>Indústria | <b>SENAI</b><br>Serviço<br>Nacional de<br>Aprendizagem<br>Industrial | <b>IEL-ES</b><br>Instituto<br>Euvaldo<br>Lodi  | <b>IDEIES</b><br>Instituto de<br>Desenvolvimer<br>Educacional e<br>do Espírito Sar | nto<br>Industrial<br>Ito | <b>Endereço</b><br>Av. Noss<br>Ed. FINDL<br>Vitória - E<br>Tels.: (27<br>Www.sis | a Senhora da Penha<br>ES - Santa Lúcia - C<br>Espírito Santo - Cx.<br>1) 3334-5600 - Fax:<br>Inmafindas ora br | o, 2053 - 8° and<br>EP 29056-913<br>Postal: 5042<br>(27) 3225-360 |

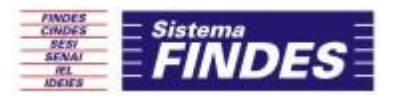

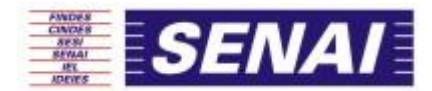

3. Agora, já em ambiente virtual você poderá iniciar seus cursos inscritos e ainda modificar seu perfil

| C Curso: Ética e Cidadania X                                                                                                    | NUMBER OF THE ME AND AND ADDRESS ADDRESS OF                                                                                                    |                                                                                                    |
|----------------------------------------------------------------------------------------------------|----------------------------------------------------------------------------------------------------|----------------------------------------------------------------------------------------------------|
| ← → X 🗋 eadsenaies.com.br/cursos/c                                                                                                    | ourse/view.php?id=53                                                                                                    | \$                                                                                                    |
| E                                                                                                    | AD SENAI ES                                                                                                    | Paula                                                                                                    |
| 😤 EAD SENAI                                                                                                    | 🗄 ES 🔞 Idioma 👻 🐵 Meu painel 🖛 🚔 Meus cursos 👻 🏦 Meus certificados 🕶                                                                                                    | Você acessou como Paula Guedes da Silva (Sair)                                                                             |
| 🛔 Navegação 🛛 🖻                                                                                                    | Página inicial > Cursos > Cursos SENAI > <b>Ética e Cidadania</b>                                                                                                    |                                                                                                    |
| <ul> <li>Pógina Inicial</li> <li>Minha pógina inicial</li> <li>Póginas do site</li> <li>Meta períl</li> <li>Curso atual</li> <li>Envicionates</li> <li>Emblemas</li> <li>Geral</li> <li>Unidade 1 - Ética</li> <li>Unidade 1 - Ética</li> <li>Vulidade 1 - Ética</li> <li>Avalução Final</li> <li>Certificado Online</li> <li>Pesquisa de satisfação</li> <li>Meus cursos</li> </ul>                                                                                                    | bern-vinda ao curso de Ética & Cidadania      more a criativa de solar de destina de enfrentar esta viagem com metodologia didática rádo     proposto, o estudante é ator e participante activo do seu processo de ensino/aprendizagem, portanto al      el iniciativa e criativilada en busica do conhecimento:      el iniciativa e criativilada en busica do conhecimento:      de vontade, persistência e perseverança no alcance de suas metas.  Sucessol | dferente do sistema de cula presencial, mas frequente no nosso día-o-día. Nesta<br>gunas características sóo recomendadas: |
| Administração     Image: Comparison of Comparison of Compari | Unidade I - Ética<br>Introdução<br>Certo ou errado? Uma breve discussão sobre ética                                                                                                    | Novas mensagens (1)<br>Ir para mensagens - Ignorar                                                                         |

4. Modificar Perfil

Clique na imagem

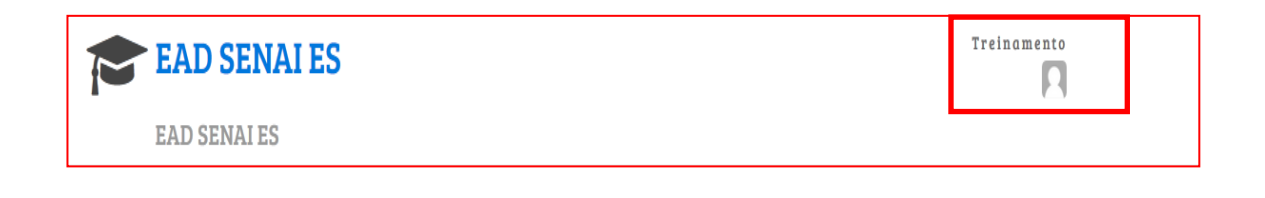

Clique no link Modificar Perfil → Atualize suas informações (e-mail, telefone, endereço, entre outras).

| 📽 Administração                | - |
|--------------------------------|---|
| Minhas configurações de perfil |   |
| O Mudar a senha                |   |
| Blogs                          |   |
| Badges                         |   |

### FINDES

Federação das Indústrias do Estado do Espírito Santo

### CINDES

SESI Centro da Indústria do Serviço Social da Espírito Santo Indústria

SENAI IEL-ES Serviço Nacional de Instituto Euvaldo Aprendizagem Lodi Industrial

**IDEIES** Instituto de Desenvolvimento Educacional e Industrial do Espírito Santo

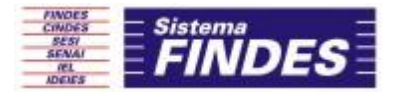

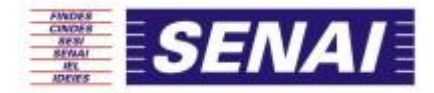

Inserir Imagem de Perfil → Clique na guia Imagem do Usuário e siga os passos abaixo:

|                                                                                                    | • 1.                                                                                                    |                                                                                                    |
|----------------------------------------------------------------------------------------------------|----------------------------------------------------------------------------------------------------|----------------------------------------------------------------------------------------------------|
| Imagem atual                                                                                                    | Nenhum                                                                                                    |                                                                                                    |
| Nova mageni (j)                                                                                                    |                                                                                                    | Tamanho méximo para novos arquivos: 64Mb, méximo de anexos: 1                                               |
|                                                                                                    | ▶ ▲ Arquivos                                                                                                    |                                                                                                    |
|                                                                                                    |                                                                                                    |                                                                                                    |
|                                                                                                    |                                                                                                    |                                                                                                    |
|                                                                                                    |                                                                                                    |                                                                                                    |
| Descrição da imagem                                                                                                    |                                                                                                    |                                                                                                    |
|                                                                                                    |                                                                                                    |                                                                                                    |
|                                                                                                    | 2. File picker                                                                                                    | <u> </u>                                                                                                    |
|                                                                                                    |                                                                                                    |                                                                                                    |
|                                                                                                    | Utilizar uma URL                                                                                                    |                                                                                                    |
|                                                                                                    | Arquivos privados Anexo<br>Selecionar arquivo                                                                                                    |                                                                                                    |
|                                                                                                    | 🖏 Wikimedia Salvar como                                                                                                    |                                                                                                    |
|                                                                                                    | Autor                                                                                                    |                                                                                                    |
|                                                                                                    | Treinamento Senai<br>Escolher licenço                                                                                                    | 4.                                                                                                    |
|                                                                                                    | Todos os direitos reservados 🔍                                                                                                    | $\swarrow$                                                                                                  |
|                                                                                                    | Envio                                                                                                    | ar este arquivo                                                                                             |
|                                                                                                    |                                                                                                    |                                                                                                    |
|                                                                                                    |                                                                                                    |                                                                                                    |
|                                                                                                    |                                                                                                    |                                                                                                    |
| Nerra im a com                                                                                                    |                                                                                                    |                                                                                                    |
| Novu iniugeni (j)                                                                                                    | *                                                                                                    | Tamaniho máximo para novos arquivos: 64Mb, máximo de anexos 1                                               |
|                                                                                                    | ► Arquivos                                                                                                    |                                                                                                    |
|                                                                                                    | 1445 6                                                                                                    |                                                                                                    |
|                                                                                                    | 284.1                                                                                                    |                                                                                                    |
|                                                                                                    | treinomento.jpg                                                                                                    |                                                                                                    |
| Descrição da imaç                                                                                                    | em Imagem da Página INICIAL                                                                                                    |                                                                                                    |
|                                                                                                    |                                                                                                    |                                                                                                    |
|                                                                                                    |                                                                                                    |                                                                                                    |
|                                                                                                    |                                                                                                    |                                                                                                    |
|                                                                                                    | 5.                                                                                                    |                                                                                                    |
|                                                                                                    | 5.                                                                                                    |                                                                                                    |
|                                                                                                    | 5.<br>Atsalizar perfi                                                                                                    |                                                                                                    |
|                                                                                                    | 5.<br>Este formulário contém campos obrigatórios marca                                                                                                    | dos com •                                                                                                   |
|                                                                                                    | 5.<br>Atualizar perfil<br>Este formulário contém campos obrigatórios marcoa                                                                                                    | dos com *                                                                                                   |
|                                                                                                    | 5.<br>Atsalizar perfi<br>Este formulário contém campos obrigatórios marcad                                                                                                    | des com •                                                                                                   |
|                                                                                                    | 5.<br>Este formulário contém campos obrigatórios marcos                                                                                                    | dos com•                                                                                                    |
| EAI                                                                                                    | 5.<br>Atualizar perfil<br>Este formulário contém campos obrigatórios marcar<br>D SENALES                                                                                                    | dos com •<br>Treinamento                                                                                    |
| EAL<br>EAD                                                                                                    | 5.<br>Atualizar perfil<br>Este formulário contém campos obrigatórios marcad<br>D SENAI ES<br>SENAI ES                                                                                                    | dos com•<br>Treinamento                                                                                     |
| EAD<br>EAD<br>A EAD SENALES                                                                                                    | 5.<br>Este formulário contém campos obrigatórios marcos<br>D SENAI ES<br>SENAI ES<br>SENAI ES<br>Selationa My Dashoard Y My Gourses Y                                                                                                    | dos com •<br>Treinamento<br>III<br>Você acessou como Treinamento Senai (Sair)                               |
| EAD SENAI ES<br>ação                                                                                                    | 5.<br>Atsiditor perfil<br>Este formulário contém compos obrigatórios morcor<br>D SENAIES<br>SENAIES<br>SENAIES<br>Selaiona · @My Dashboard · @My Courses ·<br>Págino inicial > Meu perfil > Ver perfil                                                                                                    | dos com •<br>Trein a mento<br>iii<br>Você acessou como Treinamento Senai (Sair)                             |
| EAL<br>EAD S<br>EAD S<br>E S<br>EAD S<br>E S<br>E<br>EAD S<br>E S<br>E<br>E<br>E<br>E<br>E<br>E<br>E<br>E<br>E<br>E<br>E<br>E<br>E<br>E<br>E<br>E<br>E | 5.<br>Ausdizor perfil<br>Este formulário contém campos obrigatórios marcad<br>D SENAI ES<br>@Idioma @ My Dashboard ~ @ My Courses ~<br>Pégina inicial > Meu perfil > Ver perfil<br>Treinamento Senai                                                                                                    | dos com •<br>Treinamento<br>Você ocessou como Treinamento Senai (Soir)<br>Kalter esto pagan                 |
| EAI<br>EAD<br># EAD SENAI ES<br>ação                                                                                                    | 5.<br>Interference of the second second | dos com•<br>Treinomento<br>Senai (Sair)<br>Você acessou como Treinamento Senai (Sair)<br>Kittor seta págino |

FINDES

Federação das Indústrias do Estado do Espírito Santo

CINDES Centro da Indústria do

Espírito Santo

SESI Serviço Social da Indústria

SENAI IEL-ES Serviço Nacional de Instituto Euvaldo Aprendizagem Industrial Lodi

IDEIES Instituto de Desenvolvimento Educacional e Industrial do Espírito Santo

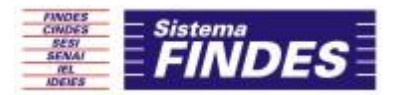

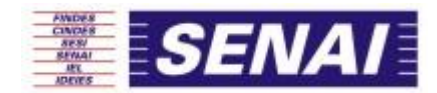

5. Acessar a Sala de Aula Virtual - Ex.: Curso de Fundamentos de Logística

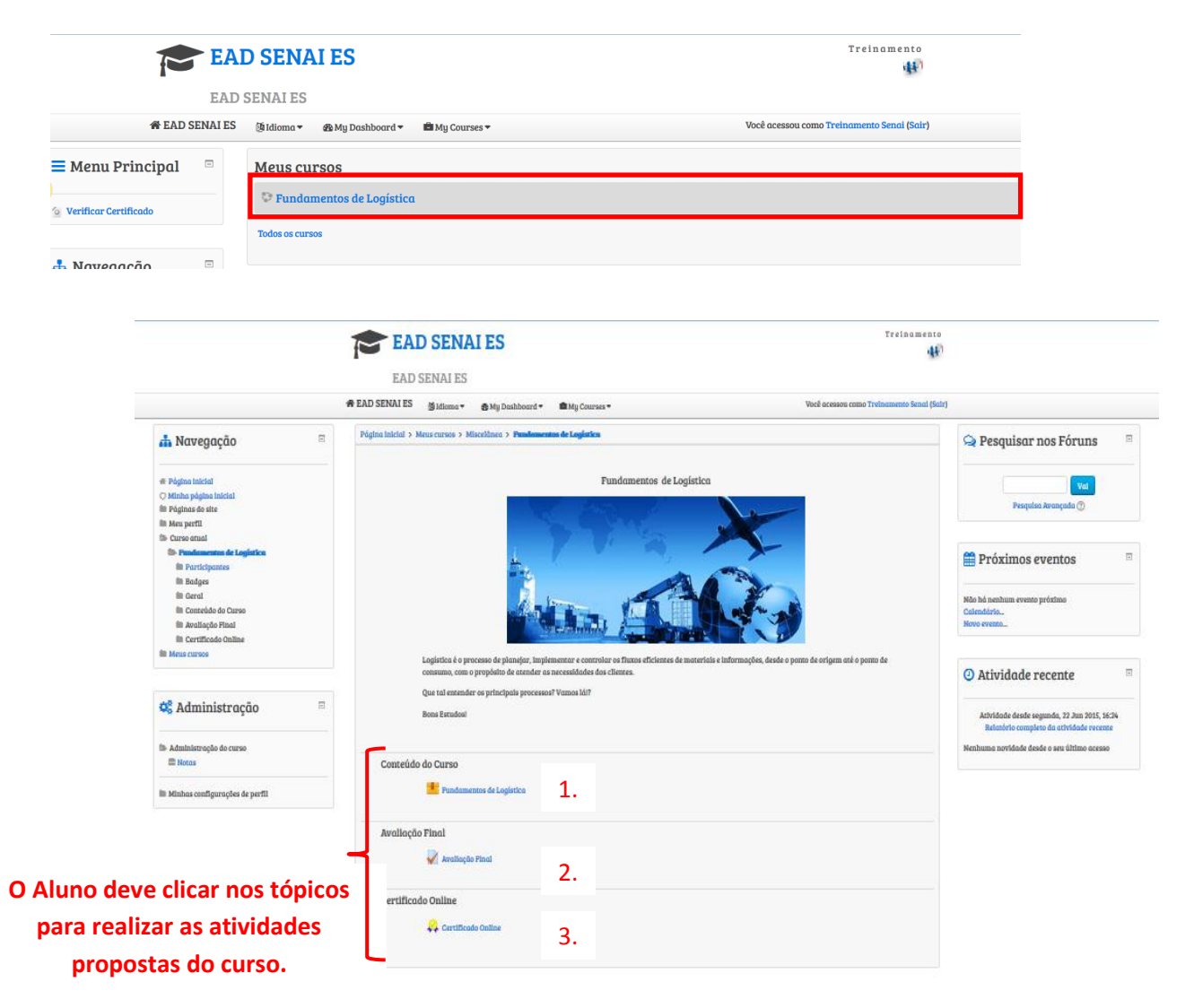

Para o aluno conseguir a certificação ele deve realizar o Conteúdo do Curso, a Avaliação Final (obter nota >=70%; há 3 tentativas para fazer a Avaliação Final).

### FINDES

Federação das Indústrias do Estado do Espírito Santo

### CINDES

SESI

Serviço Social da Centro da Indústria do Espírito Indústria Santo

### SENAI Serviço Nacional de Aprendizagem Industrial

IEL-ES Instituto Euvaldo Lodi

IDEIES Instituto de Desenvolvimento Educacional e Industrial do Espírito Santo

### Endereço

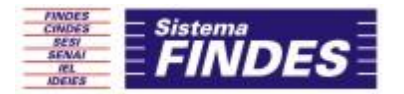

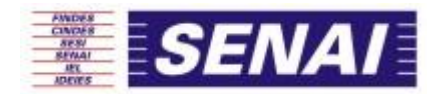

### 6. Emitir Certificado

Ao encerrar todo o conteúdo do curso e realizar a Avaliação Final, com aproveitamento superior à 70% selecione o item "Certificado online" e após isso clique em "Obter o Certificado"

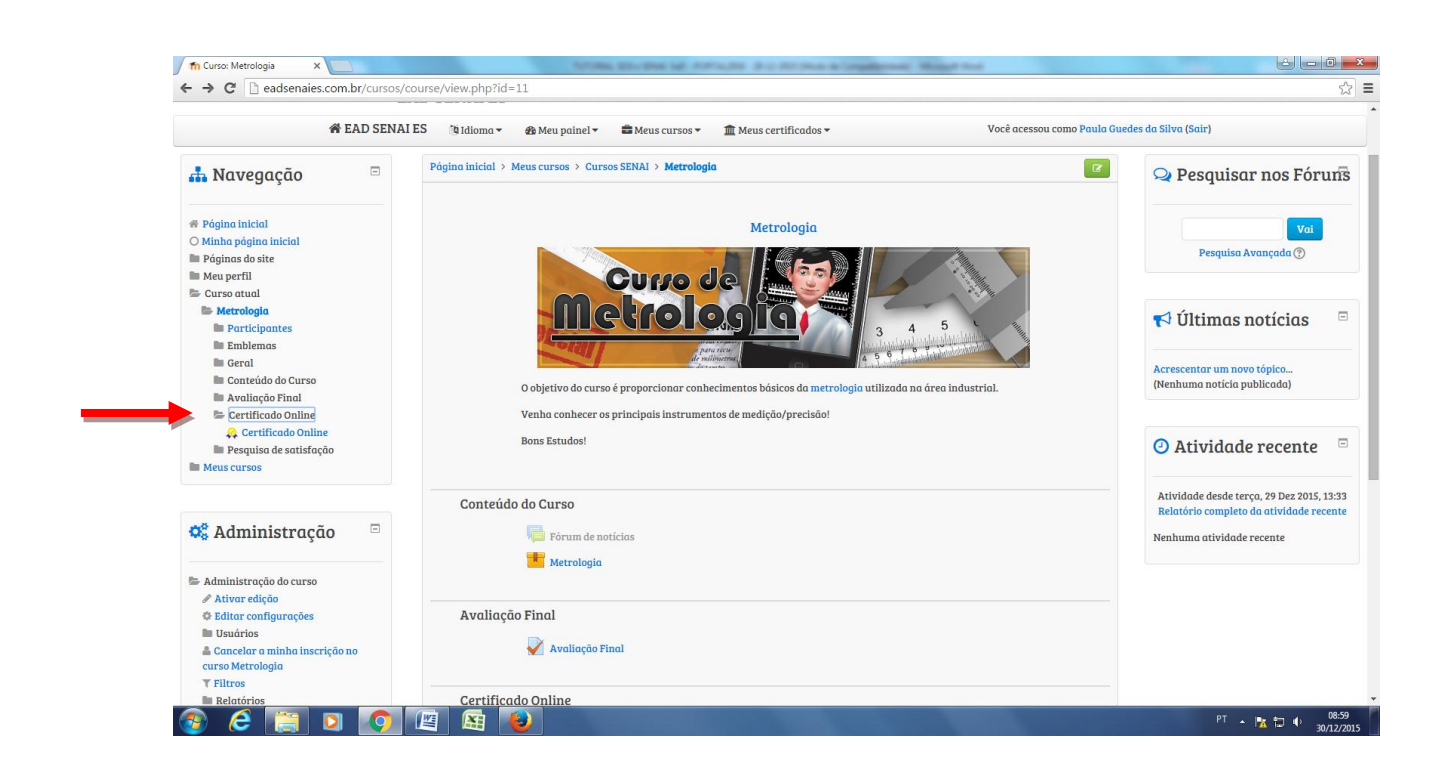

### 7. Suporte Técnico:

Atendimento de segunda-feira a sexta-feira Horário: 09:00 às 12:30 e 13:30 às 18:00 e-mail - suporte@eadsenaies.com.br

### FINDES

Federação das Indústrias do Estado do Espírito Santo

### CINDES

SESI

Serviço Social da Centro da Indústria do Espírito Indústria Santo

### SENAI Serviço Nacional de Aprendizagem Industrial

IEL-ES Instituto Euvaldo Lodi

IDEIES Instituto de Desenvolvimento Educacional e Industrial do Espírito Santo

### Endereço

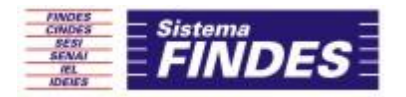

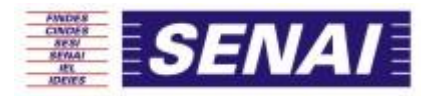

# SESI EaD

FINDES

Federação das Indústrias do Estado do Espírito Santo

### CINDES

SESI Centro da Indústria do Serviço Social da Espírito Santo Indústria

SENAI Serviço Nacional de Aprendizagem Industrial

IEL-ES Instituto Euvaldo Lodi

**IDEIES** Instituto de Desenvolvimento Educacional e Industrial do Espírito Santo

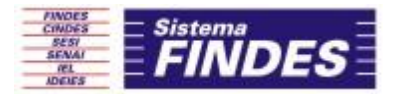

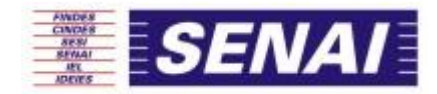

## REALIZAÇÃO DO CADASTRO

1. Acesse o site: http://eadsenaies.com.br/

Clique na Guia "Cursos EaD SESI" ou escolha o curso no Portifólio na página inicial

| enales.com.br/preview/                    | FINDES CINDES SESI 🗸 SENAI 🗸 IEL CNI                                   |
|-------------------------------------------|------------------------------------------------------------------------|
| - Sistema - Início Sobre Educação a Distâ | ncia Düvidas frequentes 🖝 Cursos EaD SENAI 🗸 🖝 Cursos EaD SESI 🗸 🔎     |
| Acesso aos cursos do SESI - Login         |                                                                        |
| Comunicação Efetiva                       | ♥ Indústria da Cerámica Vermelha: Trabalho Seguro e Organizado,        |
| 🤨 Comunicação no Foco Organizacional      | Eris e Erus                                                            |
| Matemática Básica                         | 🕫 Indústria da Madeira: Colheita, Empilhadeiras, Enlonamento e<br>FPIs |
| 🔿 Prevenção ao Câncer de Pele             | a Indústria da Calla Caleória EPIs EPCs. Maximantação da Carros e      |
| 🔊 Redação Administrativa                  | Situações de Emergência.                                               |
| Trabalho em Altura                        | 📣 Indústria Moveleira: Máquinas, EPIs e EPCs                           |
| 🕫 Trabalho em Espaços Confinados          | 🕫 Qualidade no Atendimento e Postura Profissional                      |
| PORTFOLIO DE CURSOS A DISTÂNCIA           |                                                                        |
| Todos Cursos do Senai Cursos do Sesi      |                                                                        |
|                                           |                                                                        |

2. Após selecionar o curso, clique no ícone "Quero me inscrever"

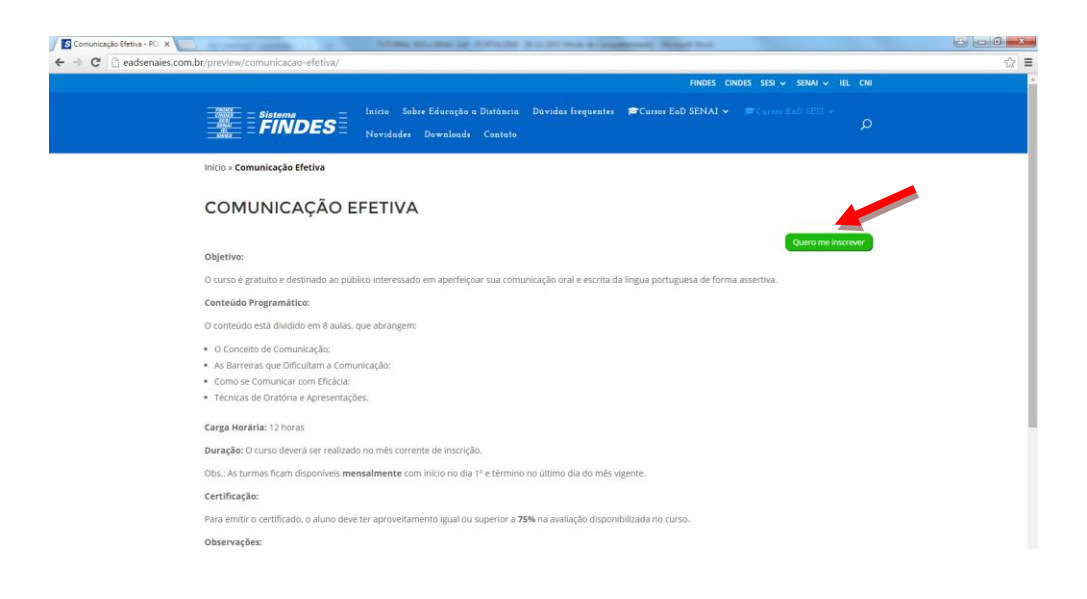

### FINDES

Federação das Indústrias do Estado do Espírito Santo

### CINDES

Espírito Santo

Centro da Indústria do Serviço Social da Indústria

SESI

SENAI IEL-ES Serviço Nacional de Instituto Euvaldo Aprendizagem Lodi Industrial

**IDEIES** Instituto de Desenvolvimento Educacional e Industrial do Espírito Santo

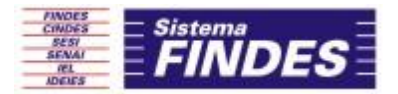

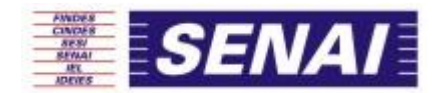

3. O aluno será direcionado para o site do SESI: http://ead.sesi.org.br/es

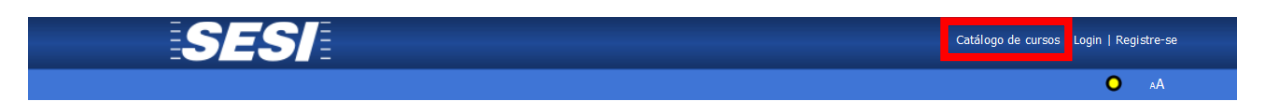

| Login                                               |       |   |  |
|-----------------------------------------------------|-------|---|--|
| Nome de usuário                                     | 1     | I |  |
| Senha                                               | ~     |   |  |
| Lembrar-me                                          |       |   |  |
| Esqueceu a senha? .<br>Esqueceu o Nome do usuário?. | Login |   |  |

4. Clique no link "Catálogo de Cursos" para visualizar os cursos disponíveis.

| Mostrar/Ocultar | os ciclos do curso           |      |          |
|-----------------|------------------------------|------|----------|
| \$              | Nome                         | \$   | Ação     |
|                 |                              |      |          |
| Comunit         | cação no Foco Organizacional | #258 | Particip |
| A Matemá        | tica Básica                  | #282 | Partici  |
| Trabalh         | o em Espaços Confinados      | #280 | Partici  |
| Trabalh         | os em Altura                 | #259 | J.       |

- - 5. Selecione o curso desejado e clique no botão "Participar"

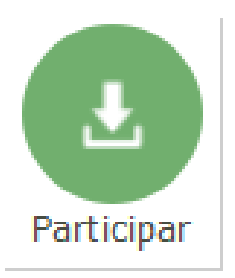

### FINDES

Federação das Indústrias do Estado do Espírito Santo

### CINDES

SESI Centro da Indústria do Serviço Social da Espírito Santo Indústria

SENAI IEL-ES Serviço Nacional de Instituto Euvaldo Aprendizagem Industrial Lodi

**IDEIES** Instituto de Desenvolvimento Educacional e Industrial do Espírito Santo

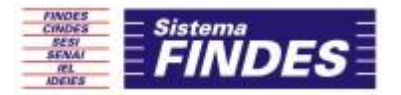

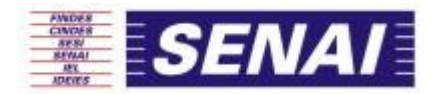

6. Clique no Link "Registre-se"

| 🛕 Alerta                                                                                                    |    |
|----------------------------------------------------------------------------------------------------|----|
| Por favor, <u>Login</u> à sua conta.<br><b>Não tem uma conta?</b><br><u>Registre-se</u> uma nova conta agora. |    |
| /                                                                                                    | Ok |

7. Insira os dados solicitados e clique no botão "Registre-se"

| Informaçõe <del>s</del> do | usuário |     |          |                  |                      |                            |
|----------------------------|---------|-----|----------|------------------|----------------------|----------------------------|
| Nome:                      |         |     |          |                  |                      |                            |
| Sobrenome :                |         |     |          |                  |                      |                            |
| E-mail:                    |         |     |          |                  |                      |                            |
| Detalhes da cont           | a       |     |          |                  |                      |                            |
| Nome de usuário:           |         |     |          |                  |                      |                            |
| Senha:                     |         |     |          |                  |                      |                            |
| Confirmar senha:           |         |     |          | 0.5.11           |                      |                            |
|                            |         | Reg | istre-se | Informações do u | isuário              |                            |
|                            |         |     |          | Nome:            | Aluno SESI           |                            |
|                            |         |     |          | Sobrenome:       | EaD                  |                            |
|                            |         |     |          | E-mail:          | tsousa@findes.org.br |                            |
|                            |         |     |          | Detalhes da cont | a                    |                            |
|                            |         |     |          | Nome de usuário: | alunosesiead         | Nome de usuário disponível |
|                            |         |     |          | Senha:           | ••••                 | Forte                      |
|                            |         |     |          | Confirmar senha: | •••••                |                            |
|                            |         |     |          |                  |                      |                            |

### FINDES

Federação das Indústrias do Estado do Espírito Santo

### CINDES

SESI Centro da Indústria do Serviço Social da Espírito Santo Indústria

### SENAI Serviço Nacional de

Instituto Euvaldo Aprendizagem Industrial Lodi

IEL-ES

IDEIES Instituto de Desenvolvimento Educacional e Industrial do Espírito Santo

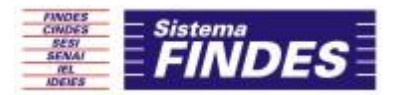

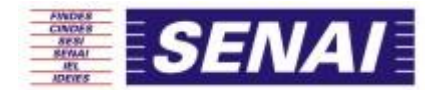

8. O sistema enviará automaticamente um link de ativação da sua conta para o seu e-mail.

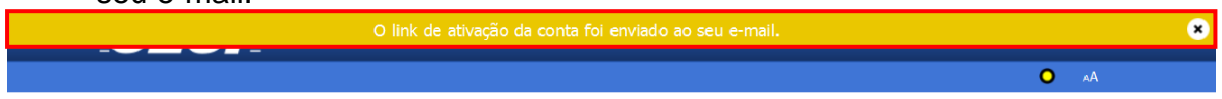

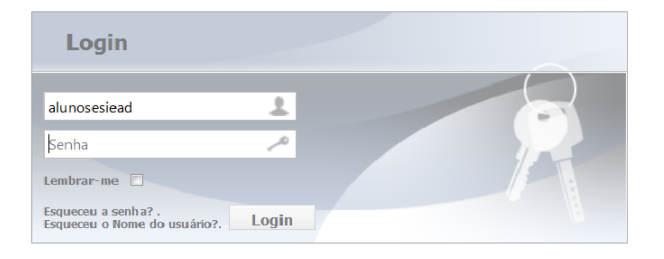

Acesse seu endereço de e-mail→ Confirme o link de ativação da sua conta 9.

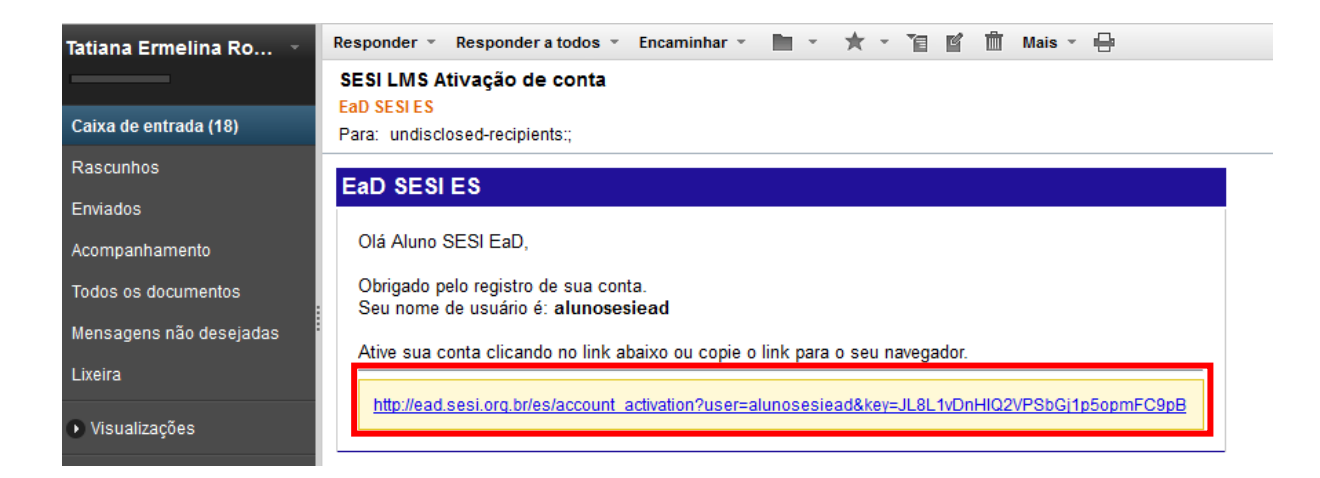

**10.** Ao ativar a conta  $\rightarrow$  Acesse o Ambiente Virtual de Aprendizagem

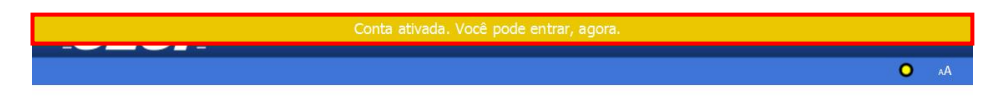

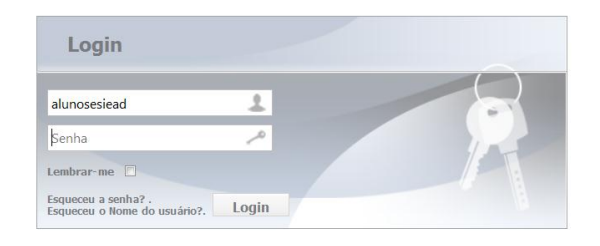

FINDES

### Federação das Indústrias do Estado do Espírito Santo

## CINDES

Santo

Serviço Social da Centro da Indústria do Espírito Indústria

SESI

SENAI IEL-ES Serviço Nacional de Instituto Euvaldo Aprendizagem Lodi Industrial

IDEIES Instituto de Desenvolvimento Educacional e Industrial do Espírito Santo

### Endereço

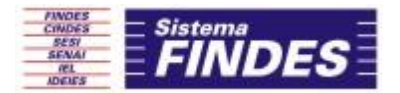

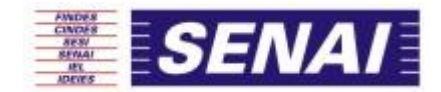

### ACESSO AOS CURSOS – AMBIENTE VIRTUAL DE APRENDIZAGEM

1. Insira seu login e senha de acesso e clique no botão "Login"

|       |  | Catálogo de cu | rsos   Login   Reg | gistre-s |
|-------|--|----------------|--------------------|----------|
|       |  |                | 0                  | АA       |
|       |  |                |                    |          |
|       |  |                |                    |          |
|       |  |                |                    |          |
| Login |  |                |                    |          |
| Login |  |                |                    |          |

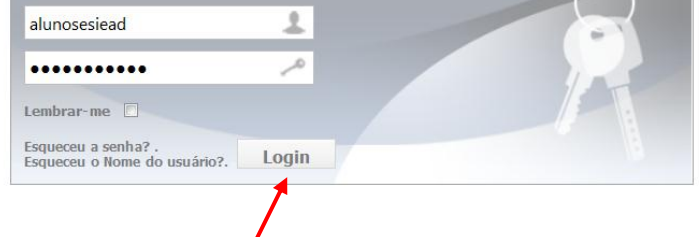

2. Preencha os campos solicitados (campos sinalizados com um asterisco vermelho\*), insira sua imagem de perfil e clique no botão enviar para salvar as alterações.

| Ē                                                               | SES BU                                                          | scar                                             | Q Usuári                                                             | os                                            | alunosesiead ( <u>Sair</u> )                                                                   |                                      |                                                                                                    |                                                                          |
|-----------------------------------------------------------------|-----------------------------------------------------------------|--------------------------------------------------|----------------------------------------------------------------------|-----------------------------------------------|------------------------------------------------------------------------------------------------|--------------------------------------|----------------------------------------------------------------------------------------------------|--------------------------------------------------------------------------|
|                                                                 | P                                                               | rincipal Biblioteca C                            | alendário Mensagens                                                  |                                               | A <b>O</b> !                                                                                   |                                      |                                                                                                    |                                                                          |
| Prin                                                            | cipal > alunosesiead > Editar (                                 | perfil                                           |                                                                      |                                               |                                                                                                |                                      |                                                                                                    |                                                                          |
|                                                                 | Avatar                                                          |                                                  |                                                                      |                                               |                                                                                                |                                      |                                                                                                    |                                                                          |
|                                                                 |                                                                 |                                                  | 1                                                                    |                                               | SE                                                                                             | Buscar<br>Proced 2 billion antifi    | 0, Laudean<br>Adatas Cubrilline Managan                                                                                                    | ilunosasiaa d (22)<br>! O A                                              |
|                                                                 |                                                                 |                                                  |                                                                      |                                               |                                                                                                | Aveter                               |                                                                                                    |                                                                          |
|                                                                 |                                                                 |                                                  | Carregar avatar (50KB)                                               |                                               |                                                                                                |                                      |                                                                                                    |                                                                          |
|                                                                 | Nome                                                            |                                                  |                                                                      |                                               |                                                                                                |                                      |                                                                                                    |                                                                          |
|                                                                 | * Nome :                                                        | Aluno                                            | ESI                                                                  |                                               |                                                                                                |                                      |                                                                                                    |                                                                          |
|                                                                 | * Sobrenome:                                                    | EaD                                              |                                                                      |                                               |                                                                                                |                                      | Corregor ovelar (SDKS)                                                                                                    |                                                                          |
|                                                                 | Mudar senh                                                      | a                                                |                                                                      |                                               |                                                                                                | Nome                                 |                                                                                                    |                                                                          |
|                                                                 | Nova senha                                                      |                                                  |                                                                      |                                               |                                                                                                | * Name:                              | Aluno SESI                                                                                                    |                                                                          |
|                                                                 | Confirmar sen                                                   | ha                                               |                                                                      |                                               |                                                                                                | * Sabronome:                         | EaD                                                                                                    |                                                                          |
|                                                                 | Você precisa pr                                                 | eencher os campos ol                             | origatórios em seu perfil. (marc                                     | ado por um asterisco                          | vermelho")                                                                                     | Mudar senha                          |                                                                                                    |                                                                          |
|                                                                 |                                                                 |                                                  |                                                                      |                                               |                                                                                                | Novo sonho                           |                                                                                                    |                                                                          |
|                                                                 |                                                                 |                                                  |                                                                      |                                               |                                                                                                | E-maila & Notificações               |                                                                                                    |                                                                          |
|                                                                 |                                                                 |                                                  | Enviar                                                               |                                               |                                                                                                | * Email:                             | tsousa@findes.org.br                                                                                                    |                                                                          |
|                                                                 |                                                                 |                                                  |                                                                      |                                               |                                                                                                | Notificar par e-mail:                | 🔘 <sub>Sm</sub> 🔘 <sub>Nic</sub>                                                                                                    |                                                                          |
|                                                                 |                                                                 |                                                  |                                                                      |                                               |                                                                                                | Envier ermeil e cade:                | Imediato                                                                                                    |                                                                          |
|                                                                 |                                                                 |                                                  |                                                                      |                                               |                                                                                                | Notificar sobre discussões:          | 🔘 sm 🔘 Nia                                                                                                    |                                                                          |
|                                                                 |                                                                 |                                                  |                                                                      |                                               |                                                                                                | Notificar sobre monsagom<br>privada: | 🖲 sm 🔘 Nia                                                                                                    |                                                                          |
|                                                                 |                                                                 |                                                  |                                                                      |                                               |                                                                                                | Notificar sobre comortários:         | 🔘 Sm 🔘 14a                                                                                                    |                                                                          |
|                                                                 |                                                                 |                                                  |                                                                      |                                               |                                                                                                | Pessoal                              |                                                                                                    | —                                                                        |
|                                                                 |                                                                 |                                                  |                                                                      |                                               |                                                                                                | Génera:                              | remaino                                                                                                    |                                                                          |
| <b>DES</b><br>Pração das<br>Istrias do<br>Ido do<br>Irito Santo | <b>CINDES</b><br>Centro da<br>Indústria do<br>Espírito<br>Santo | <b>SESI</b><br>Serviço<br>Social da<br>Indústria | <b>SENAI</b><br>Serviço<br>Nacional de<br>Aprendizagem<br>Industrial | <b>IEL-ES</b><br>Instituto<br>Euvaldo<br>Lodi | <b>IDEIES</b><br>Instituto de<br>Desenvolvimento<br>Educacional e Industi<br>do Espírito Santo | rial                                 | <b>Endereço</b><br>Av. Nossa Senhora da Penh<br>Ed. FINDES - Santa Lúcia -<br>Vitória - Espírito Santo - Cx.<br>Tels.: (27) 3334-5600 - Fax | a, 2053 - 8° andai<br>CEP 29056-913<br>Postal: 5042<br>c: (27) 3225-3603 |

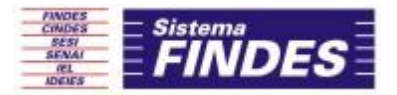

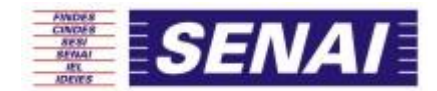

### Clique no botão "Catálogo de Cursos"

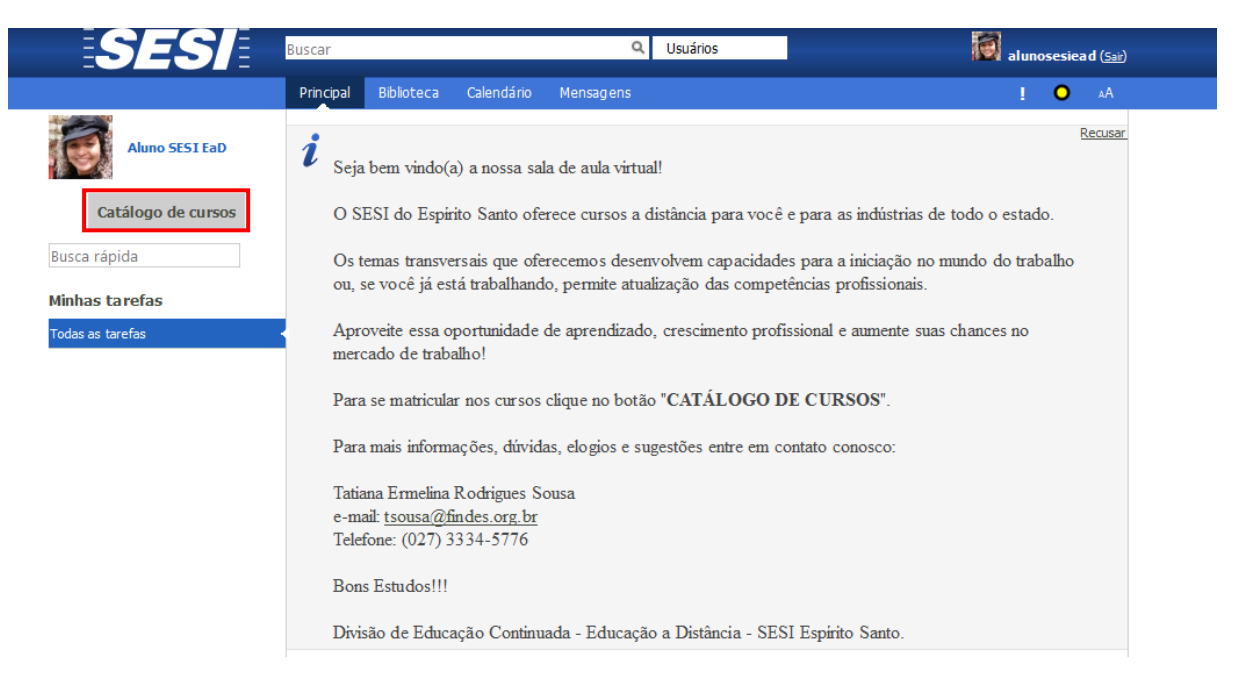

| É possív<br>Mostrar, | Legenda<br>el participar do curso<br>/Ocultar os ciclos do curso |      |            |
|----------------------|------------------------------------------------------------------|------|------------|
| \$                   | Nome 🗢                                                           |      | Ação       |
|                      |                                                                  |      |            |
| D.C.                 | <u>Comunicação no Foco Organizacional</u>                        | #258 | Participar |
| 4 2<br>6 3           | <u>Matemática Básica</u>                                         | #282 | Participar |
| <b>B</b>             | <u>Trabalho em Espaços Confinados</u>                            | #280 | Participar |
| X                    | <u>Trabalhos em Altura</u>                                       | #259 | Participar |
|                      |                                                                  |      |            |

TimeToKnow 2007 - 2015 Todos os direitos reservados

Contato & Suporte

### FINDES

Federação das Indústrias do Estado do Espírito Santo

### CINDES

SESI

Centro da Indústria do Serviço Social da Espírito Indústria Santo

SENAI

IEL-ES Serviço Nacional de Instituto Euvaldo Aprendizagem Lodi Industrial

## IDEIES

Instituto de Desenvolvimento Educacional e Industrial do Espírito Santo

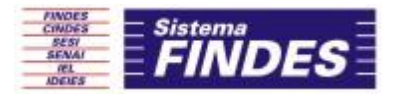

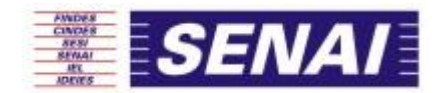

4. Confirme a mensagem exibida:

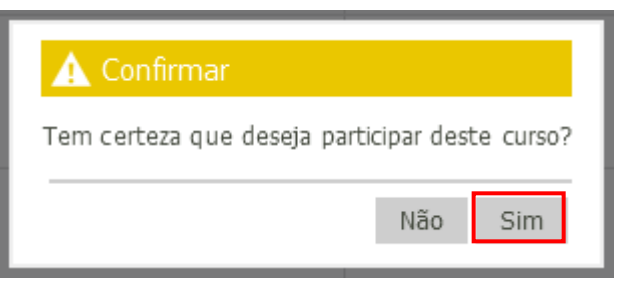

"Tem certeza que deseja participar deste curso?" →Sim

5. Aparecerá a seguinte mensagem: "Você se juntou ao curso com sucesso." Clique na aba "Principal" para retornar para a sua página inicial.

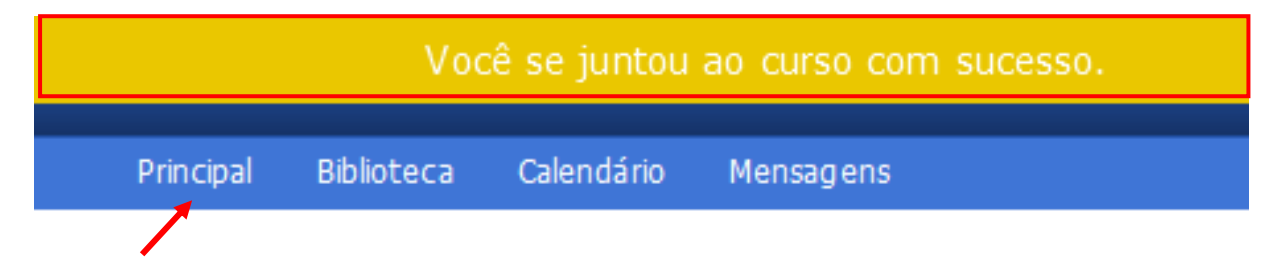

Clique no nome do curso → Ex.: "Matemática Básica"

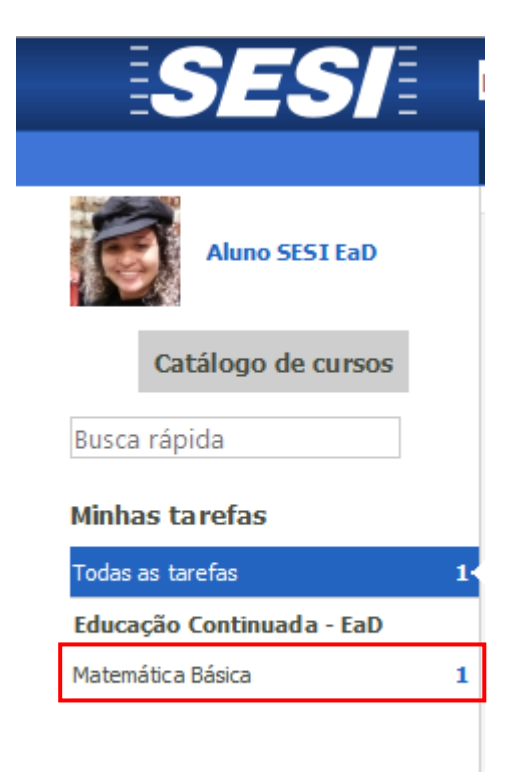

FINDES

Federação das Indústrias do Estado do Espírito Santo

### CINDES

Santo

SESI Serviço Social da Centro da Indústria do Espírito Indústria

SENAI IEL-ES Serviço Nacional de Instituto Euvaldo Aprendizagem Lodi Industrial

IDEIES Instituto de Desenvolvimento Educacional e Industrial do Espírito Santo

### Endereço

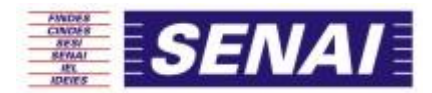

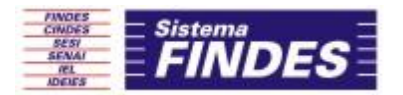

7. Realize as Atividades Propostas - Tarefas em espera - que se encontram na parte inferior (de baixo) da página

| Tat                                                              | iana Ermelina Rodrigue                                                                                                    | es Sousa       |               |              |                                                                          |                               |           |
|------------------------------------------------------------------|----------------------------------------------------------------------------------------------------|----------------|---------------|--------------|--------------------------------------------------------------------------|-------------------------------|-----------|
| Conteú                                                           | do Cursos                                                                                                    |                |               |              |                                                                          |                               |           |
|                                                                  |                                                                                                    | Pro            | gresso da tar | efa 0% (0/2) |                                                                          |                               |           |
| Tarefa                                                           | s em espera ?                                                                                                    | ]              |               |              | Ŧ                                                                        | Exibir tare                   | fas       |
| Tipo 🗢                                                           | No                                                                                                    | ome da tarefa  | ¢             | Data limite  | <ul> <li>Pontuação<br/>necessária</li> </ul>                             | <ul> <li>Categoria</li> </ul> | ¢         |
|                                                                  |                                                                                                    |                |               |              |                                                                          |                               | •         |
| H, M                                                             | latemática Básica - Cur                                                                                                    | so             |               |              | 100                                                                      | Geral                         |           |
| Tarefas                                                          | s realizadas                                                                                                    |                |               |              |                                                                          |                               |           |
| i Nen                                                            | huma tarefa realizada.                                                                                                    |                |               |              |                                                                          |                               |           |
| i Nen<br>Todas                                                   | huma tarefa realizada.<br><b>5 as tarefas</b><br>do Reuniões                                                                                      | G<br>Histórico |               |              |                                                                          |                               |           |
| t Nen<br>Todas<br>Conteú<br>Tarefa                               | huma tarefa realizada.<br><b>5 as tarefas</b><br>do Reuniões<br><b>s em espera ?</b>                                                              | Histórico      |               |              | Ţ                                                                        | Exibir tarefa                 | IS F      |
| i Nen<br>Todas<br>Conteú<br>Tarefa                               | huma tarefa realizada.<br><b>5 as tarefas</b><br>do Reuniões<br><b>5 em espera ?</b><br>ihuma tarefa em espera                                    | Histórico      |               |              | Ţ                                                                        | Exibir tarefa                 | is r      |
| i Nen<br>Todas<br>Conteú<br>Tarefa<br>Tarefa                     | huma tarefa realizada.<br><b>5 as tarefas</b><br>do Reuniões<br><b>5 em espera ?</b><br>huma tarefa em espera<br><b>5 realizadas</b>              | Histórico      |               |              | Ţ                                                                        | Exibir tarefa                 | is r      |
| i Nen<br>Todas<br>Conteú<br>Tarefa<br>i Nen<br>Tarefa            | huma tarefa realizada.<br><b>5 as tarefas</b><br>do Reuniões<br><b>5 em espera ?</b><br>huma tarefa em espera<br><b>5 realizadas</b><br>No        | Histórico      |               | Data limite  | ◆ Pontuação<br>necessária                                                | Exibir tarefa                 | is r      |
| i Nen<br>Todas<br>Conteú<br>Tarefa<br>i Nen<br>Tarefa<br>Tipo‡   | huma tarefa realizada.<br>as as tarefas<br>do Reuniões<br>s em espera ?<br>huma tarefa em espera<br>s realizadas<br>No                            | Histórico      |               | Data limite  | <ul> <li>              Pontuação             necessária      </li> </ul> | Exibir tarefa                 | es r<br>€ |
| i Nen<br>Todas<br>Conteú<br>Tarefa<br>i Ner<br>Tarefa<br>Tipo \$ | huma tarefa realizada.<br>as as tarefas<br>do Reuniões<br>s em espera ?<br>huma tarefa em espera<br>s realizadas<br>No<br>latemática Básica - Cur | Histórico      |               | Data limite  | <ul> <li>Pontuação<br/>necessária</li> <li>100 (100)</li> </ul>          | Categoria                     | is r<br>€ |

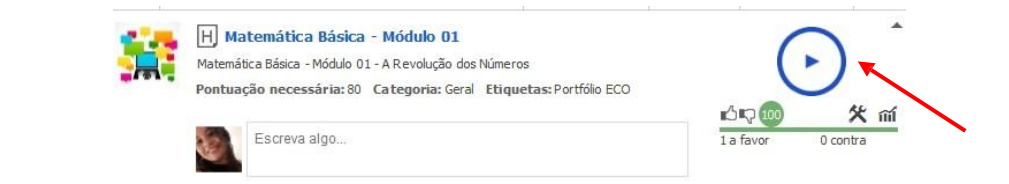

FINDES

Federação das Indústrias do Estado do Espírito Santo

## CINDES

Centro da Indústria do Serviço Social da Espírito Santo Indústria

SESI

SENAI IEL-ES Serviço Nacional de Instituto Euvaldo Aprendizagem Industrial Lodi

**IDEIES** Instituto de Desenvolvimento Educacional e Industrial do Espírito Santo

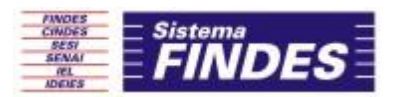

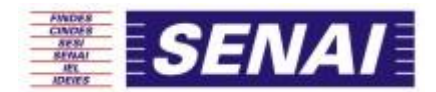

Ao realizar todas as atividades propostas e obter nota equivalente para 8. aprovação o sistema enviará uma mensagem de conclusão do curso:

| 1 | Buscar            |             |               | ٩                                                           | Usuários                           |               |   | aluno | osesiead ( <u>Sair</u> ) |
|---|-------------------|-------------|---------------|-------------------------------------------------------------|------------------------------------|---------------|---|-------|--------------------------|
|   | Principal         | Biblioteca  | Calendário    | Mensagens (1)                                               |                                    |               | 1 | !     | <b>O</b> AA              |
|   | i <sub>Seja</sub> | bem vindo(a | a) a nossa sa | O curso foi concl<br>Olá Aluno SESI E<br>alguns segundos at | uído:<br>aD,Parabéns! Você<br>trás | concluiu o cu |   |       | <u>Recusar</u>           |

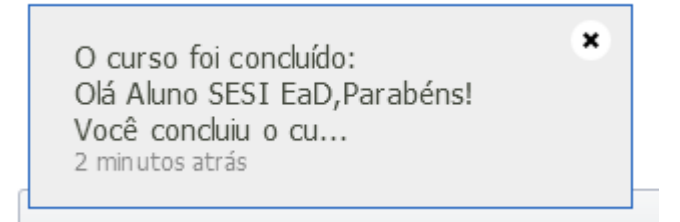

9. Para emitir e fazer download o certificado de conclusão do curso online clique no link "Você pode baixar seu diploma aqui" (1) ou

Acesse o link "Você pode ver os detalhes em sua página de perfil." (2)

|                           | 149                                                           | Buscar                                                                                                    |                                                       |           |     | Q            | Usuár | ios        |     |          | i 🗟 a    | lunoses | iead ( <u>Sair</u> |
|---------------------------|---------------------------------------------------------------|----------------------------------------------------------------------------------------------------|-------------------------------------------------------|-----------|-----|--------------|-------|------------|-----|----------|----------|---------|--------------------|
|                           |                                                               | Principal                                                                                                    | Biblioteca                                            | Calendári | p I | Mensagens (1 | )     |            |     |          |          | ! 0     | AA (               |
| cipal                     | > Mensagens                                                   | ; > Visualizar mensage                                                                                                    | em                                                    |           |     |              |       |            |     |          |          |         |                    |
| ) curs                    | so foi concluído                                              | þ                                                                                                    |                                                       |           |     |              |       |            |     |          |          |         |                    |
| nsage<br>a: <u>Alu</u>    | em do sistema<br>Ino SESI EaD                                 | (1)                                                                                                    |                                                       |           |     |              |       |            |     | 3 minuto | satrás R | espone  | ler                |
| á Alun                    | o SESI EaD,                                                   |                                                                                                    |                                                       |           |     |              |       |            |     |          |          |         |                    |
| rabén<br>cê poo<br>cê poo | s! Você concluiu d<br>de baixar seu dipl<br>de ver os detalhe | o curso Matemática Básica<br>Ioma <u>aqui</u><br>es em sua página de perfil.                                                                    | <i>i</i> .                                            |           |     |              |       |            |     |          |          |         |                    |
|                           |                                                               |                                                                                                    |                                                       |           |     |              |       |            |     |          |          |         |                    |
| Volta                     | ır                                                            |                                                                                                    | • (2)                                                 |           |     |              |       |            |     |          | Arquivo  | Apag    | jar                |
| I ES 2                    | 015 - 2015 Todos                                              | s os direitos reservados                                                                                                    | - ` '                                                 |           |     |              |       |            |     |          |          | Contato | & Suporte          |
|                           |                                                               |                                                                                                    |                                                       |           |     |              |       |            |     |          |          |         |                    |
|                           |                                                               |                                                                                                    |                                                       |           |     |              |       |            |     |          |          |         |                    |
|                           |                                                               |                                                                                                    |                                                       |           |     |              |       |            |     |          |          |         |                    |
|                           |                                                               | Módulo I – Ambientaç                                                                                                    | ão ao AVA                                             |           |     |              |       |            |     |          |          |         |                    |
| 1                         | Matemática<br>Básica                                          | Módulo I – Ambientaç<br>•Conceito<br>•Estrutura básica<br>•Principais recursos e a                                                              | ão ao AVA<br>Itividades                               | s         | im  | N/A          | N/A   | 26/08/2015 | 100 | Sim      |          | Envi    | ar diplor          |
| 1                         | Matemática<br>Básica                                          | Módulo I – Ambientaç<br>•Conceito<br>•Estrutura básica<br>•Principais recursos e a<br>empregados por estud<br>ambiente                          | ão ao AVA<br>itividades<br>lantes nesse               | s,        | im  | N/A          | N/A   | 26/08/2015 | 100 | Sim      | E Saix   | Envi    | ar diplor<br>ma    |
| 1                         | Matemática<br>Básica                                          | Módulo I – Ambientaç<br>•Conceito<br>•Estrutura básica<br>•Principais recursos e a<br>empregados por estuc<br>ambiente<br>Módulo II - Revolução | ão ao AVA<br>itividades<br>Jantes nesse<br>dos número | s         | im  | N/A          | N/A   | 26/08/2015 | 100 | Sim      | Eaix     | Envi    | ar diplor<br>ma    |

FINDES

CINDES Centro da Indústria do

Espírito

Santo

SESI Serviço Social da Indústria

SENAI IEL-ES Serviço Nacional de Instituto Euvaldo Aprendizagem Lodi Industrial

IDEIES Instituto de Desenvolvimento Educacional e Industrial do Espírito Santo Endereço

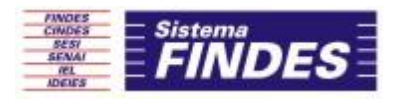

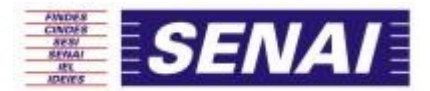

10. Ao realizar o download do arquivo (certification.docx) salve e imprima seu certificado utilizando a impressão frente (Certificado) e verso (Conteúdo Programático do Curso).

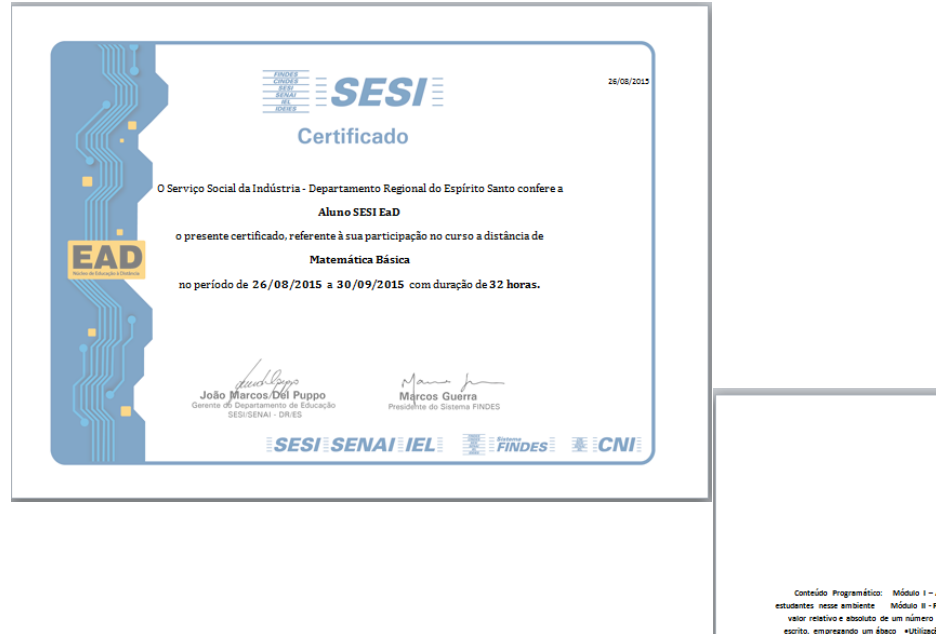

o regumento... Hobau o Famelado de so Ava - Vancter vezotar sesa a rempes recurso é terrones emprés es ambiente Modela e Famelado a númera velición de organo da númera terratoria de anterior o actidam tivo e asoluto de um númera «Ecompación de um númera Módau BI-Adição e astração «Representação de um preparo um hasoa «Validação da basa mar restaira compresa» de com e «autração «Hentificação da pasa) o com relação às openções as adição e autração «Resolução de situaçõesprotemas atilizando adição e autoração Mód

### 11.Suporte Técnico:

Atendimento de segunda-feira a sexta-feira Horário: 09:00 às 12:30 e 13:30 às 18:00 e-mail - eadsesies@findes.org.br

> Conheça e venha fazer parte dos nossos novos cursos de Educação a Distância do SESI e SENAI!!!

### Divisão de Educação Continuada - EaD SESI e SENAI – Espírito Santo.

FINDES

Federação das Indústrias do Estado do Espírito Santo

CINDES SESI Centro da Indústria do Espírito Santo

SENAI Serviço Social da Serviço Nacional de Indústria Industrial

IEL-ES Instituto Euvaldo Aprendizagem Lodi

IDEIES Instituto de Desenvolvimento Educacional e Industrial do Espírito Santo